## Создание приказа на повышенную академическую стипендию

| 👪 ИИАС: ПОДПИСИ                     | Тип приказа                                                                                                    | _ [#] ×                         |
|-------------------------------------|----------------------------------------------------------------------------------------------------|---------------------------------|
| Действие Редактир. Запрос Блок      | Найти 1%                                                                                                    |                                 |
| - 🔄 🖨 🕗 🖳 📭 🔛 🕤                     |                                                                                                    |                                 |
|                                     | (АСП)О зачислении на 1-й курс 205                                                                                          |                                 |
|                                     | Изненить списки групп 210                                                                                                  |                                 |
|                                     | р допуске к защите выпускной квалификационной работы 319                                                                   |                                 |
| Полный список приказов              | О допуске к слаче государственных экзаменов 317 - 217                                                                      |                                 |
| Дата Номер                          | О зачислении на 1-й курс 201                                                                                               |                                 |
| 01.10-73                            | Оназначении групп на факультете 203 – 1<br>Оназначении прупп на факультете 440 – 1                                         |                                 |
| 01.10-73/                           | О начислении акадеи. стипендии, увеличивающей государственную акадеи. стипе 328                                            |                                 |
| 01.10-73/                           | О начислении академической стипендии для зачисленных на 1 курс 325<br>О нацислении академической стипендии (изменения) 225 |                                 |
| 01.10-72/                           | О начислении академической стипендии по результатам сессии 315                                                             |                                 |
| 01 10-72/                           | О начислении социальной стипендии 327 О начисления социальную спирании 327 336                                             |                                 |
| 01.10-72/                           | О переводе студентов на следующий курс 202                                                                                 |                                 |
| 01.10-72/                           | О перезачете дисциплин/переаттестации студентов по дисциплинам 700 – 711 – 1                                               |                                 |
| 01.10-72/                           |                                                                                                    |                                 |
| 01.10-71/                           |                                                                                                    |                                 |
| 01 10-72/                           | Найти ОК Отменить                                                                                                    |                                 |
|                                     |                                                                                                    |                                 |
|                                     |                                                                                                    |                                 |
| 01.10-72/938                        | (я) О начислении академической стипендии ФХ Очная А КЦМ 47571                                                              |                                 |
| 03.10.2014 01.10-72/1139            | О начислении социальной стипендии ФХ Очная А VAF 48322 .                                                                   |                                 |
|                                     |                                                                                                    |                                 |
| Печать отмеченных Вы                | делите приказы для пакетной печати Подписи Приказ Печать                                                                   |                                 |
| Coo                                 | тояние: Рабочий(редактирование)                                                                                            |                                 |
|                                     |                                                                                                    |                                 |
|                                     |                                                                                                    |                                 |
|                                     |                                                                                                    |                                 |
|                                     |                                                                                                    |                                 |
|                                     |                                                                                                    |                                 |
|                                     |                                                                                                    |                                 |
|                                     |                                                                                                    |                                 |
|                                     |                                                                                                    |                                 |
|                                     |                                                                                                    |                                 |
| Выбор из списка: 39<br>Запись: 10/? | Список значений (OSC) (DBG)                                                                                                |                                 |
| 🎢 Пуск 🛛 🍓 🗾 🚞                      |                                                                                                    | RU 🚔 🗭 🔁 🔁 9:53<br>06.10.2014 ⋿ |

- 1. Выбрать тип приказа «О назначении академ. стипендии, увеличивающей государственную академ.стипендию»
- 2. Заполнить факультет и форму обучения, автоматически будет проставлен префикс 01.10-72/ (Не ИЗМЕНЯТЬ).
- 3. Сохранить. Открыть приказ.
- 4. В форме приказа заполнить поля:

A) «Тип пункта:» выбрать значение по F9 «Назначить повышенную академическую стипендию, увеличивающую государственную академическую стипендию»

Далее значения полей указаны согласно решению Ученого совета ОмГУ от 12 сентября 2014 года и их необходимо изменять в соответствии с новым решением Ученого совета ОмГУ

Б) «С:» ввести с клавиатуры 01.08.2014

В) «Причина:» выбрать значение по <F9> «По итогам промежуточной аттестации второго семестра 2013/2014 учебного года»

Г) «Дата по:» ввести с клавиатуры 31.01.2015

Д) «ИД:» выбрать студента из списка по <F9> (в список попадают только те

студенты, которым была назначена государственная академическая стипендия)

Е) «Сумма:» ввести с клавиатуры 11050

Ж) Критерий назначения: кнопка ....

| 👪 О начислении академ. стипендии, увеличивающей госуда                                                                                                    | рственную академ. стипендию 📃 🗖 🔀                                                    |  |  |  |
|----------------------------------------------------------------------------------------------------|--------------------------------------------------------------------------------------|--|--|--|
| ФООчная Фак.Химический факуль О начислении академ. стипендии, у№01.10-72/ ОТ                                                                                                    |                                                                                      |  |  |  |
| Ид 48664 Утв. Состояние Рабочий(редактирование)                                                                                                    |                                                                                      |  |  |  |
| Пункты приказа<br>Тип пункта С Примечание<br>1.1 Назначить повышенную акад: 01.08.2014                                                                                                    | Причина                                                                              |  |  |  |
|                                                                                                    | Основания<br>Основания 🔻                                                             |  |  |  |
| Назначить<br>Дата по: 31.01.15<br>ИД Фамилия Имя Отчество<br>108130204<br>107101418<br>107102368<br>107102368<br>Дата по: 31.01.15<br>ИД Фамилия Имя Отчество<br>108130204<br>107102368<br>107102368<br>10710258<br>10710258<br>10710258<br>10710258<br>10710258<br>10710258<br>10710258<br>10710258<br>10710258<br>10710258<br>1071000<br>10710000<br>1071000000000000000 | Сумма<br>О<br>Сумма<br>О<br>О<br>О<br>О<br>О<br>О<br>О<br>О<br>О<br>О<br>О<br>О<br>О |  |  |  |
| Текущая дата 01.08.2014 В чистовик Прост. Ном. Приказ. Печать Выписки. Печать Подписи                                                                                                    |                                                                                      |  |  |  |

В открывшемся окне «Дополнительные атрибуты» выбрать области достижения студентов по <F9>.

| 월 О начислении академ. стипендии, увеличивающей государственную академ. стипендию 📃 🗖 🗙 |  |  |  |  |
|-----------------------------------------------------------------------------------------|--|--|--|--|
| ФО∫Очная Фак.Химический факуль О начислении академ. стипендии, у№01.10-72/ ОТ           |  |  |  |  |
| Ид И8664 Утв. Состояние Рабочий (редактиров 🖾 Дополнительные атрибуты                   |  |  |  |  |
| Пункты приказа<br>Тип пункта С Примечание Атрибуты                                      |  |  |  |  |
| 1.1 Назначить повышенную акад D1.08.2014 Наименование                                   |  |  |  |  |
| научно-исследовательская деятельность                                                   |  |  |  |  |
|                                                                                         |  |  |  |  |
| Назначить                                                                               |  |  |  |  |
| Дата по;31.01.15                                                                        |  |  |  |  |
| ИД Фамилия Имя Отчество                                                                 |  |  |  |  |
|                                                                                         |  |  |  |  |
|                                                                                         |  |  |  |  |
| Зачетка № студ. билета                                                                  |  |  |  |  |
|                                                                                         |  |  |  |  |
| студентам химического<br>факультета группы                                              |  |  |  |  |
| Серия Номер Тип документа XM-301-O-02 (направление                                      |  |  |  |  |
| 1 ПОДГОТОВКИ МАЛИСТРОВ<br>"Химия", магистерская                                         |  |  |  |  |
|                                                                                         |  |  |  |  |
| Текущая дата 01.08.2014 В чистовик Прост. Ном. Приказ. Печать Выписки. Печать Подписи   |  |  |  |  |

Приказ может быть сформирован на несколько групп факультета, в одном пункте могут быть указаны несколько студентов при условии, что они обучаются в ОДНОЙ ГРУППЕ, в противном случае, текст приказа будет сформирован некорректно.

- 5. Заполнить основания для приказа (выбрать все 4 основания, указанные в списке оснований)
- 6. После заполнения приказа, поставить подписи, заполнив их по шаблону, оставив только того бухгалтера, который работает с факультетом
- 7. Перевести приказ в чистовик и распечатать.